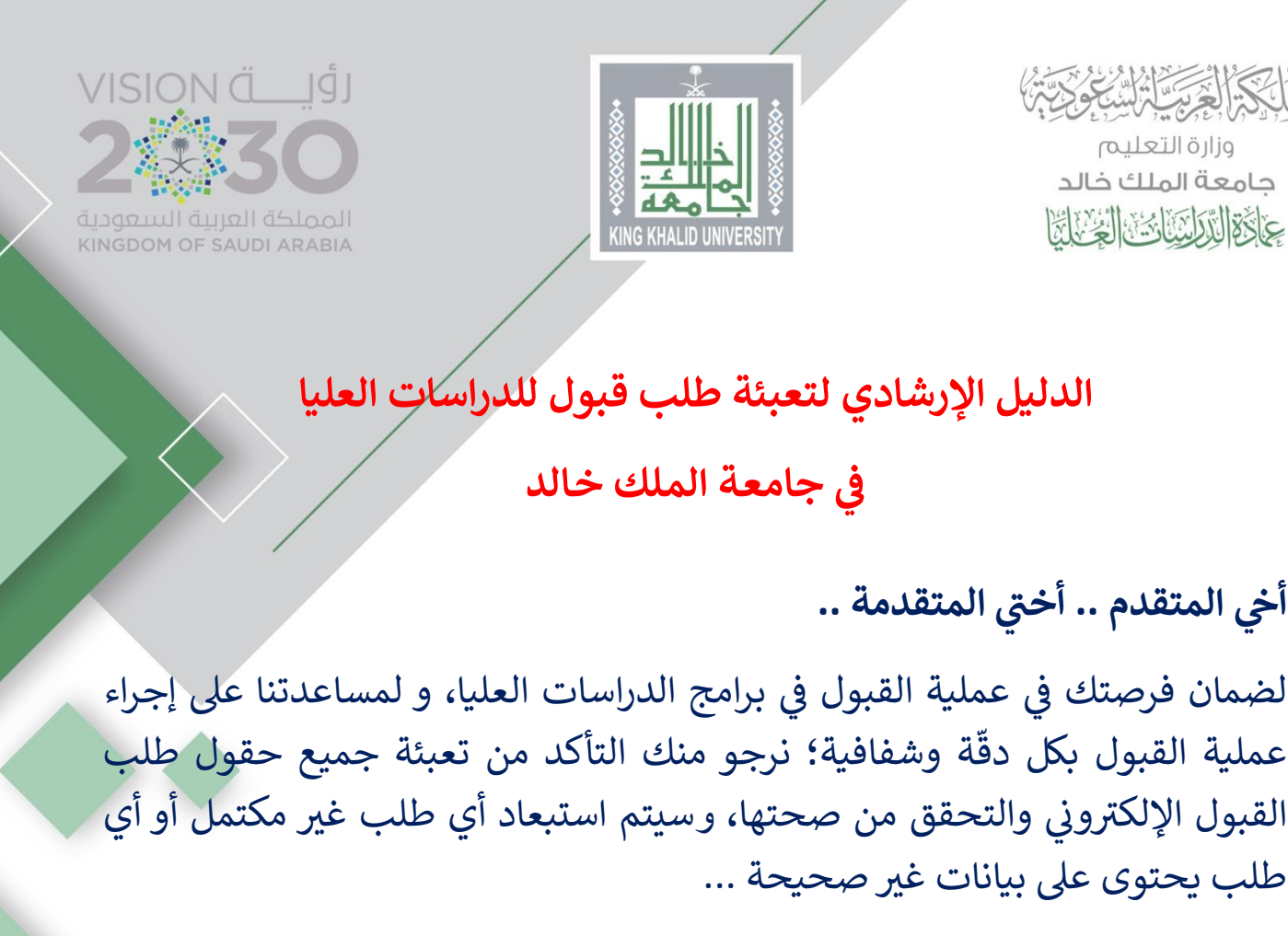

مع دعائنا لكم بالتوفيق

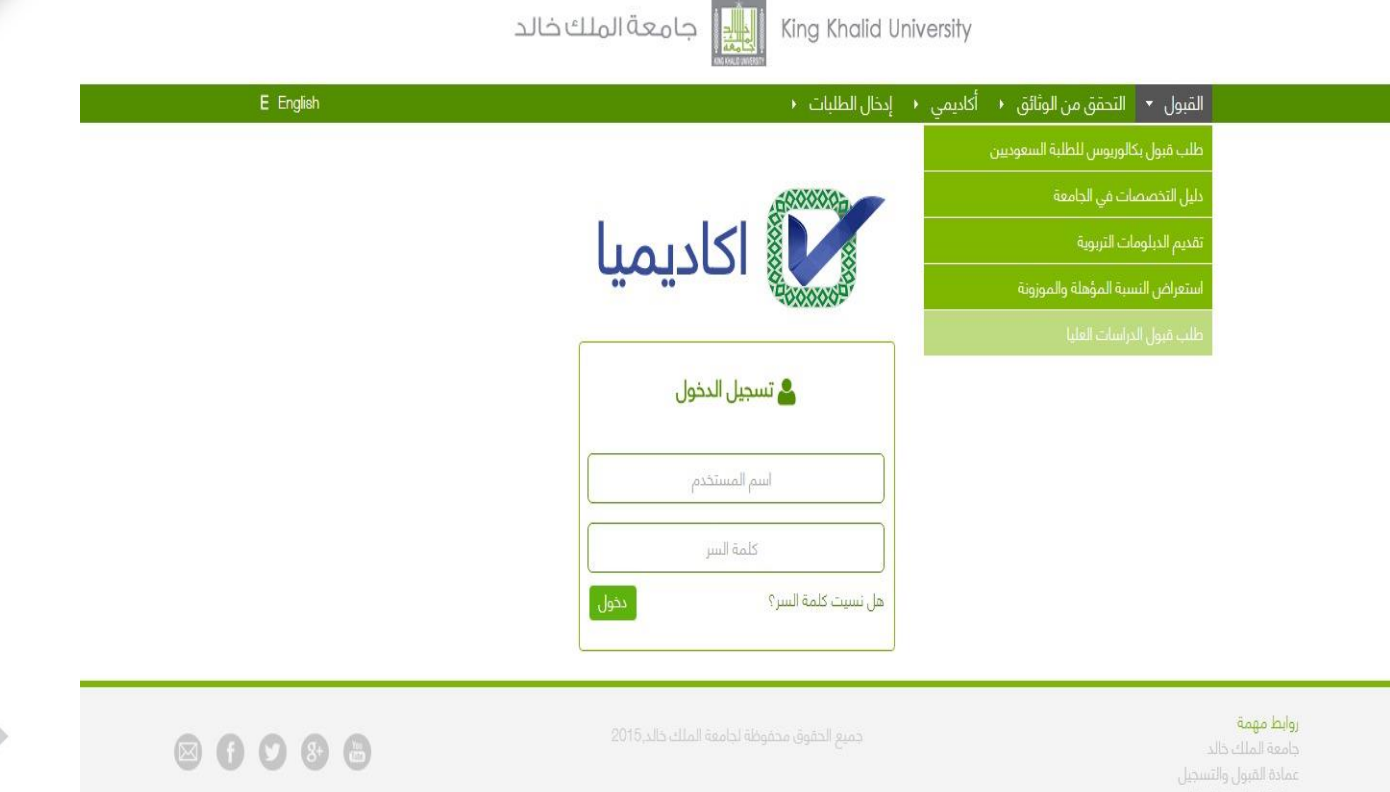

وزارة التعليم حامعة الملك خالد عَالَكُمُ التَّدَلِينَا يُحَالُ الْعَالَةُ الْعَالَةُ الْعَالَةُ الْعَالَةُ الْعَالَةُ الْعَالَةُ الْعَالَةُ ال

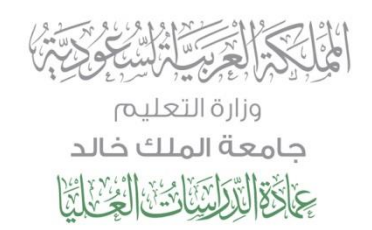

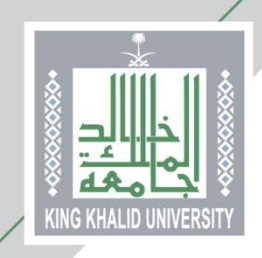

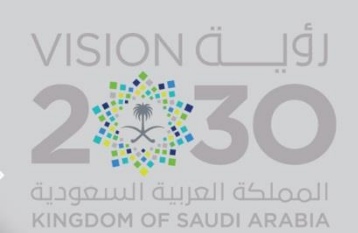

من هنا ...

يختار المتقدم/المتقدمة (طلب قبول الدراسات العليا) كما هو موضح أعلاه لتظهر الصفحة التالية ويتم افتيار(طلب قبول جديد)

|                          |                         | العليا                                   |
|--------------------------|-------------------------|------------------------------------------|
| طلب هيول الدراسات العليا |                         |                                          |
|                          |                         | القبول 🔹                                 |
| وع طلب التقديم           | یرجی اختیار نو          | دليل التحصصات في الجامعة                 |
| ) طالبات                 | ، طلاب                  | طلب قبول الدبلوم التطبيقي                |
|                          | (                       | طلب قبول بكالوربوس للظلبة السعوديين      |
|                          | אימעיך עופט ביגאומעירין | طلب فبول الدراسات العليا                 |
|                          | ♦٩ تتاقح القبول(طلاب)   | طلب إكمال درجة البكالوريوس لحملة الديلوم |
|                          | استرجاع كلمة السر(طلاب) | إدخال الطلبات                            |
|                          |                         | التحقق من الوثائق                        |
| طلب المنحة               | المتابعة د              | أكاديمي                                  |
|                          |                         |                                          |
| قبول المبدلي             | ا♦اشعار الد             |                                          |
|                          |                         |                                          |
| يمة جهة العمل            | ا#تحميل وثي             |                                          |
|                          |                         |                                          |
|                          |                         |                                          |
|                          |                         |                                          |
|                          |                         |                                          |
|                          |                         |                                          |
| Ees)                     |                         |                                          |
|                          |                         |                                          |

من هنا ...

- المتقدم باختيار الدرجة العلمية 🛠
- ثم إدخال السجل المدني أو رقم الإقامة
  - ثم يختار نوع الدراسة المُتقدم عليها

|                              |                                                                                               | الصفحة الرئيسية للخدمات                                                                                        |  |
|------------------------------|-----------------------------------------------------------------------------------------------|----------------------------------------------------------------------------------------------------|--|
|                              |                                                                                               | نيا عمادة الدراسات العليا                                                                                      |  |
| طلب فيول الدراسات الغليا 🕥 💼 |                                                                                               | الفصل الثاني 1442                                                                                              |  |
|                              | الدرجة *<br>السجل المدنى *                                                                    | المُتول<br>دليل لتخصصات في الجامعة<br>طلب منول التطبيعي<br>طلب منول بكالوبوس للطلية السفونيين                  |  |
|                              | نوع لدراسة "                                                                                  | صحبوران براحان المالي<br>طنب إكمال درجة البكاويروس لحملة الديلوم<br>إدخال الطلبات<br>الحقق من الوالاق<br>أعاني |  |
|                              |                                                                                               | المريسي                                                                                                    |  |
|                              |                                                                                               |                                                                                                    |  |
| 00000                        | King (Raald University 🔝 King (Raals Cle, Store)<br>coug Reliefed actional (Radio Cle, Store) | Bangan Budyu<br>shish shi shi shi shi shi shi shi shi sh                                                       |  |

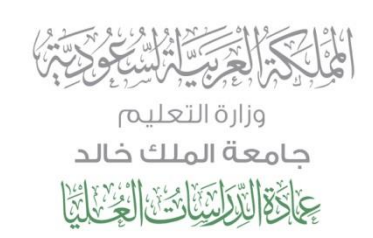

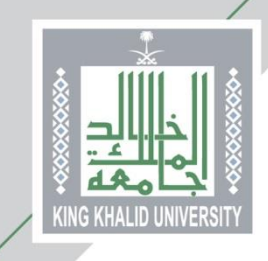

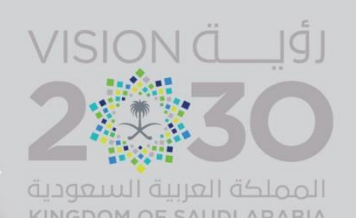

2/330

#### عمادة الدراسيات العليا عمادة الدراسيات العليا عمل ثني 142 دليل التحصمات في الجامعة طلب قبول الدراسة العلية طلب قبول الدراسات العليا طلب وعمل ادراسات العليا طلب وعمل الدراسات العليا طلب وعمل الدراسات العليا طلب وعمل الدراسات العليا عمل المراسات العليا طلب وعمل الدراسات العليا عمل المراسات العليا عمل المراسات العليا عمل المراسات العليا عمل المراسات العامية الملك خالة طلب والرامي فرارم الجامعة الملك عالة

التحقق من وثيقة التخرج<mark>.</mark>

المقررات المطروحة

التقويم الجامعي

خدمة التحقق من صحة المستندات الرسمية

 التقديم على البرامج للدفوعة الرسوم متاح للسعوديين ولغير السعوديين عبر البوابة الإلكترونية وخلال الفترة المحددة، ولن يُستقبل أي طلب ورقي، أو أي طلب بعد انتهاء فترة التقديم.

- جميع البرامج متاحه للطلاب والطالبات ما عدا برامج كلية الهندسة وبرنامج الماجستير غدارة الأعمال التنفيذي، فهي خاصة للطلاب فقط .
  - يستطيع المتقدم التسجيل في برنامجين؛ دبلوم، وماجستير، وعند قبوله فيهما يخير بين أحدهما.

الالكالع يتلاليك وكال

جامعة الملك خالد عاقالتالكات العراق

4. استثناء الموظفين المقبولين في البرامج المدفوعة الرسوم من التفرغ للمكتوبراد، أو موافقة جهة العمل للماجستير، وذلك لأن هذه البرامج تقدم في الفترة المسالية حمارج أوقات الدوم الرسمية.

اخ الد

أهم المعلومات للتقديم عبر البوابة الإلكترونية

يبدأ التقديم على البوابة الإلكترونية للقبول من صباح يوم الأحد الموافق 8 / 8 / 1442 ه،

ويستمر إلى مساء يوم السبت 21 / 8 / 1442 ه.

- 5. لا يشترط للمقيمين غير السعودين الراغبين في الالتحاق بالوامع مدفوعة الرسوم المحصول على منحة رسمية للدراسات العليا، على أن تكون الإقامة سارية المفعول، وأن يطبق عليهم ما يطبق على السعوديين من اشتراطات ورسوم دراسية.
- 6. سؤولية كاملة عن صحة بياناته ووثاقته المدخلة بعتبر المتقدم مسؤولا ، ويحق للعمادة إلغاء طلبه أو التراجع عن قبوله في حال ثبت عدم صحتها، ولو بعد انتظامه في الد راسة.
- 7. يجب تحقق جوم شروط القبول للعلن عنها لكل برنامج خلال فترة انتقدم على البوابة الإلكترونية، ما في ذلك اختبارات القدرات العامة للجامعيين، واللغة الإنجليزية، وهيئة المخصصات الصحبة م للمتقدمين على مرحلة الدكتوراة من خريجي ، وإفادة البحث انحك لماجستير بنظام المقررات، وغيرها.
  - 8. يقوم المتقدم بتحميل جميع الملفات المطلوبة بصيغة (PDF). كل ملف في المكان انحدد له على البوابة الإلكترونية.
  - على المتقدمين من معيدي الجامعات (غير جاصعة الملك خالد) ومحاضريها إرفاق موافقة مبدئية من جامعته.
  - 10. بيانات وسائل التواصل على المتقدم أن يحرص على دق الخاصة به، (رقم جواله، بريده الإلكتروني).
    - 11.عند الانتهاء من تعبئة الطلب يتم طباعة أو حفظ البيانات ورقم الطلب.
  - 12. سيكون استدعاء المرشحين لدخول اختبارات المفاضلة في البرامج التي تشترطها بعد الانتهاء من إجراءات تدقيق البيانات والوثائق المدخلة.
- 13.سيكون إحضار موافقة جهة العمل (للبراهج غير المدفوعة الريدوم) مطلوبا بعد إعلان أسماء المقبولين وحصول المتقدم على إشعار القبول

#### عند وجود أي استفسار التواصل مع عمادة الدراسات العليا من خلال الآتي:

|                | بات التواصل | 8 <del>7.</del>     |   |
|----------------|-------------|---------------------|---|
| 0172418366     | واتساب      | c all a table a     | 1 |
| 0172419240     | هاتف        | فسم القبول (طلالب)  | 2 |
| 0172414807     | واتساب      | indullation a       | 3 |
| 0172414883     | هاتف        | قسم الفيول (طالبات) | 4 |
| dgs@kku.edu.sa |             | البريد الإلكترويي   | 5 |

## مع دعو اتنا للجميع بالتوفيق

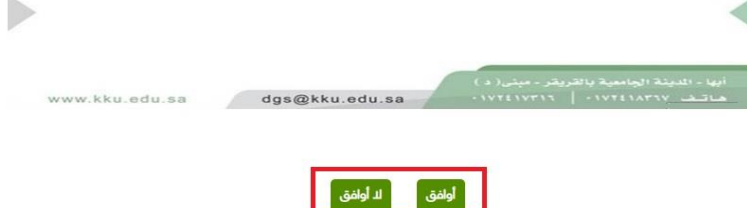

تحتوي هذه الصفحة على أهم معلومات التقدم بطلب القبول ... يرجى التنبه لها

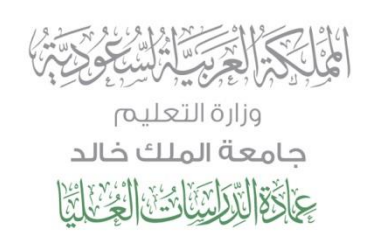

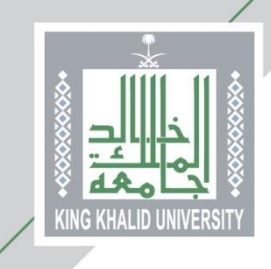

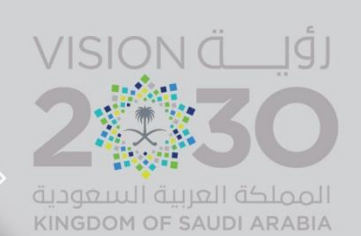

|                                                                                      | عمادة الدراسات العليا                                                |
|--------------------------------------------------------------------------------------|----------------------------------------------------------------------|
| حقب مرول الدراسات العليا                                                             | العصل التاني 1442                                                    |
| الحقول التي تحتوي على هذه العلامال]بحب انذالها                                       | القبول<br>دليل لتخصصات في الدامعة                                    |
| ت السربل طالب وديد<br>مالي                                                           | طنب قبول الدبلوم التطبيقي<br>طلب قبول بكالوريوس للطلبة السعوديين     |
| الدودة الدبلوم المالي ۲                                                              | طلب فيول الدراسات العليا<br>طلب إكمال درجة اليكانوريوس لحملة الديلوم |
| السدل لمنتي "                                                                        | إدخال الطلبات.                                                       |
| کلمه السر*                                                                           | لېلېمې ،                                                             |
| تكيد كلمه السر*                                                                      |                                                                      |
| انيود الالكتروني *                                                                   |                                                                      |
| ۲۳. اینانت المطلب اللساسية<br>(اسم الطلب بالمربية)                                   |                                                                      |
| السم الأول: الأب المراحد" العائلة"<br>                                               |                                                                      |
| (سم الطالب باللغة التخليزية من واقع دوار السفر)                                      |                                                                      |
| First Name * Father Name * Grandfather Name * Family *                               |                                                                      |
| الجنسية" الموردي 🗸                                                                   |                                                                      |
| جنسبة الأم <sup>*</sup> سعودي <b>ب</b>                                               |                                                                      |
| مدينة السكن* · · · · · ✓<br>جوال *جب إبخال رقم الجوال مع رمز الدولة كالتتي 908500000 |                                                                      |
| الحنس؛ 👘 دعر 🖯 أَنْثَى                                                               |                                                                      |
| الدالة الصحية * 0 سليم ( دو احتيادات خاصة                                            |                                                                      |
| ם بیانات المیلند                                                                     |                                                                      |
| تابيخ الميلاد" - الشور 🗸 السنه •                                                     |                                                                      |
| البلد * المستكه العربية السعونية. ♥                                                  |                                                                      |
| 17 المهنة                                                                            |                                                                      |
| أعمل * 🔷 🛚 أعمل 🛇 أعمل                                                               |                                                                      |
| الم يوانات الشيوانية السابقة                                                         |                                                                      |
| دونه الشهادة ·<br>دوله الشهادة ·                                                     |                                                                      |
| ر ــــــــــــــــــــــــــــــــــــ                                               |                                                                      |
| التحصي لسابق · ـــــــــــــــــــــــــــــــــــ                                   |                                                                      |
| نوع لدرنسة * المحمم • ]<br>معدل الدامية * من [                                       |                                                                      |
| التقدير • ـــــــــــــــــــــــــــــــــــ                                        |                                                                      |
| سنة التمرح * (ممري)                                                                  |                                                                      |
| . ۵ شخص للخلوان)<br>اسم شخص یمکن لانصان به •                                         |                                                                      |
| صلة الفراية - 🗸                                                                      |                                                                      |
| دول * بیب اردان رقم الدول مع رمز الدولة كالتي 2005/0000<br>رووع تأكید                |                                                                      |
|                                                                                      |                                                                      |
|                                                                                      |                                                                      |
| 🐵 🚯 🛇 🕲 🕲 Krig Khulid University 🔝 slavilial saids                                   | <b>مولية مهم.</b><br>ماله مليك ملية معمر                             |
| جميع الدفوق محفوظة لرداسوة المالك حالد 2016.                                         |                                                                      |

تحتوي هذه الصفحة على البيانات الشخصية والأكاديمية للمتقدم أو المتقدمة

الحقول التي بجانبها علامة (\*) .. حقول إجبارية

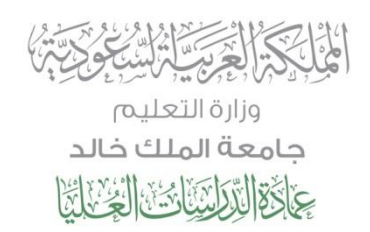

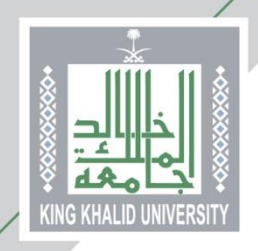

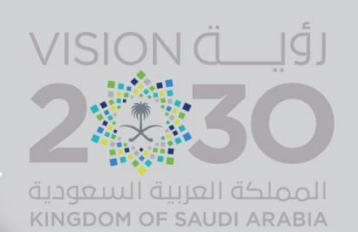

من هنا ...

يختار المتقدم/المتقدمة المقر الجامعي:

- 💠 المدينة الجامعية بالقريقر للطلاب
- دالمجمع الأكاديمي بأبها للطالبات

ثم يختار الكلية والبرنامج، علما بأن الرغبات تظهر حسب تقدير الطالب ونوع الدراسة التي تم اختيارها

|   | ملتب غبول الدراسات العليا |                                                                    | عمادة الدراسات العليا<br>ممل سري144                                                                                                    |
|---|---------------------------|--------------------------------------------------------------------|----------------------------------------------------------------------------------------------------|
|   |                           | الحطوة<br>2 من ـــــــــــــــــــــــــــــــــــ                 | المبرئ<br>دليل تتخصصات في الدامعة<br>طلب عبول الديلوم التطبيقي<br>طلب عبول بكالويروس للطلبة السفوديين<br>طلب عبول الدراسات العليا<br>طلب إكسال درجة التكاورروس لحملة الديلوم |
|   | (الروع القالي             | الكلية:<br>(عيات الطائبية: المالية:                                | ِدِحَالِ الطانيَّاتِ<br>التحقق من الوائائق<br>الخديمي                                                                                                    |
| _ | 00000                     | دامعة الملك ذلك<br>. درميع الدقوق مدتورفة إدامية الملك دقاتر 2015. | <b>روابط مهمة</b><br>جامعة الملك جلك<br>عملة الأرباسي والاسحال<br>عملة الأرباسي العاليا                                                                                      |

# من هنا يتم التأكد من الرغبة المختارة..

|                                        |                                                                      |                         | الصفحة الرئيسية للخدمات                                                                     |
|----------------------------------------|----------------------------------------------------------------------|-------------------------|---------------------------------------------------------------------------------------------|
|                                        |                                                                      |                         | الله عمادة الدراسات العليا                                                                  |
| طلب فيول الدراسات العليا 💼             |                                                                      |                         | المصل الثاني 1442                                                                           |
|                                        | 0-0-0-0-0-                                                           | الخطوة<br>4 من          | القنول<br>دليل لتخصصات في الجامعة                                                           |
|                                        |                                                                      | _<br>- رغبات الطالب<br> | طلب قبول لدياوم للتطبيعي<br>طلب عبول بكالويروس للطلبة السعوديين<br>طلب قبول الدراسات العليا |
| التخصص<br><sup>مار</sup> جي المار جي ج | المقر<br>دينة الحامية بأبها <del>ورد</del>                           | di                      | طلب إكمال درجة البكالوييوس لحملة الديلوم<br>إدخال الطلبات                                   |
| ردوع التالي                            |                                                                      |                         | التحقق من الوثائق<br>أكاديمي •                                                              |
|                                        |                                                                      |                         |                                                                                             |
|                                        |                                                                      |                         | an tak                                                                                      |
| 0 0 0 0 C                              | خالد المراجعة المالك خلار 2015<br>وف محفوظة الجامعة المالك خلار 2015 | جامعة الملك<br>جميع الت | جلمه الملك جلاد<br>جلمه الملك جلاد<br>عمادة القربان والتسجل<br>عمادة التواسك القرابا        |

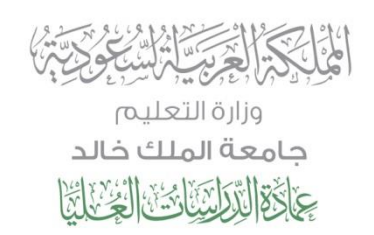

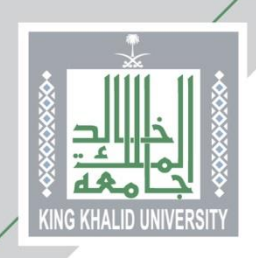

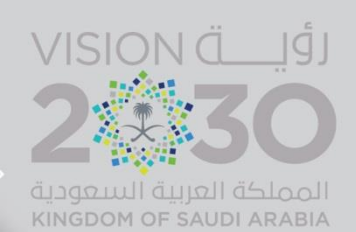

من هنا ...

- د يتم تحميل الوثائق المطلوبة للقبول
- د الانتباه أن الوثائق إما اختيارية أو إجبارية التحميل

|                                                  |                                                               | الليا عمادة الدراسات العليا                             |
|--------------------------------------------------|---------------------------------------------------------------|---------------------------------------------------------|
| طلب قبول الدراسات العليا 🕥 💼                     |                                                               | المصل الثاني 1442                                       |
|                                                  | - تحميل الوثائق                                               | القبول<br>دليل التخصصات في الجامعة                      |
|                                                  | - يجب ان يكون امتداد الملف PDF                                | طلب فبول الدبلوم التطبيقي                               |
|                                                  | - لاستكمال الطلب، يجب تحميل جميع المرفقات المطلوبة            | ظلب فبول بكالوريوس للطلبة السعوديين                     |
|                                                  |                                                               | طلب قبول الدراسات العليا                                |
|                                                  |                                                               | طلب إكمال درجة البكالوريوس لحملة الديلوم                |
| إجباري؟اسم الوثيقة حالة الوثيقة إظهار            | التسلسل اسم الوثيقة                                           | إدخال الطلبات                                           |
| نعم تحميل تم تحميل الوثيقة إظهار                 | 🔹 1 الهوية الوطنية                                            | التحقق من الوثائق                                       |
| نعم تحميل تم تحميل الوثيقة إظهار                 | = 2 التوصيات العلمية                                          | أكاديمي •                                               |
| نعم تحميل تم تحميل الوثيقة إظهار                 | 📍 3 أصل وثيقة البكالوريوس                                     |                                                         |
| غبة الدكتوراه العم ا <b>تحميل المرتيقة إظهار</b> | 💻 4 السجل الاكاديمي -بكالوبوس لرغبة الماجستير / الماجستير لر: |                                                         |
| لا تحميل لم يتم تحميل الوثيقة                    | 📕 5 ديلوم التوجية والإرشاد النمسي                             |                                                         |
| للتاني<br>وهايا                                  |                                                               |                                                         |
| <br>0006                                         | King Khalid University                                        | رولیط مهمة<br>چامعة الملك جاند<br>عمادة المرابي روانسول |

### وهكذا ...

يكون المتقدم/ المتقدمة أدفل طلبه القبول الإلكتروني ... وحصل على (رقم طلبه)

يرجى حفظ رقم الطلبه الذي تحصل عليه وذلك لأهميته في متابعة حالة طلبك

|                                                                                                    |                                                                                      | الجام المراسات العليا                      |
|----------------------------------------------------------------------------------------------------|--------------------------------------------------------------------------------------|--------------------------------------------|
| طلب قبول الدراسات العليا 🕥 📇                                                                                                    |                                                                                      | الفصل الأول 38/39                          |
|                                                                                                    | رقم الطلب : 31687                                                                    | القبول                                     |
| نشكر لكم التقديم لجامعة الملك كالد.<br>عز يز ي الطالب / عز يز تي الطالبة إن حصولك على رقم الطلب لا يعني قبولك ببر امج الدر اسات العليا بجامعةً الملك خاك ولكنه تقديم |                                                                                      | طلب قبول بكالوريوس للطلبة السعوديين        |
|                                                                                                    |                                                                                      | دليل التخصصات في الجامعة                   |
|                                                                                                    |                                                                                      | تقديم الدبلومات التربوية                   |
| , تمنيات عمادة الدر اسات العليا بالتوفيق دائماً.                                                                                                    | مبدئي. و عليك متابعة شر وط الفبول الأخرى مع القسم المختص و الذي قمت بالتقديم عليه. م | استعراض النسبة المؤهلة والموزونة           |
| انهاء                                                                                                    |                                                                                      | طلب قبول الدرأسات العليا                   |
|                                                                                                    |                                                                                      | التحقق من الوثائق                          |
|                                                                                                    |                                                                                      | أكاديمي                                    |
|                                                                                                    |                                                                                      | إدخال الطلبات                              |
|                                                                                                    | • • • • • • • • • • • • • • • • • • •                                                | روابط مهمة<br>ما حقال البريان              |
|                                                                                                    | عم دعاننا لحم بالتوميق •                                                             | جامعة الملك خاند.<br>عمادة القبول والتسجيل |
|                                                                                                    |                                                                                      | عمادة الدراسات العليا                      |